## ■Windows8.1 編

TCP/IP の設定

CATV インターネットは LAN ポートを使用してインターネットへ接続します。 お客様のコンピューターで LAN アダプターが正常に認識されていないとネットワークに接続できません。LAN アダプターについてはご使用のパソコンの機種によって異なります。 アダプターにつきましてはパソコンを購入された店舗かメーカーへお問い合わせください。 LAN アダプターが正常に動作していることが確認できたら、TCP/IP の設定を行います。

1 デスクトップ画面の左下にある Windows マークを右クリック→「コントロールパネル」の順に選 択します。

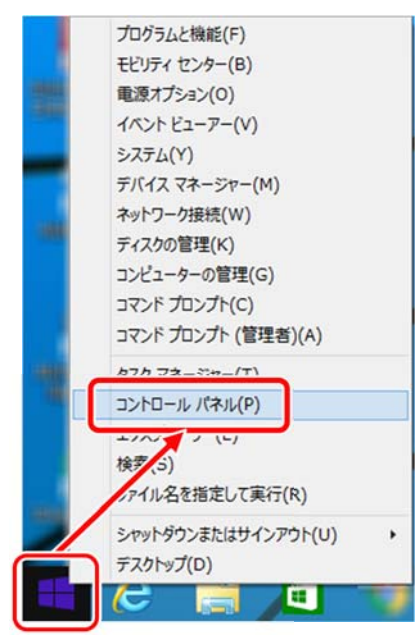

2 「ネットワークとインターネット」を選択します。

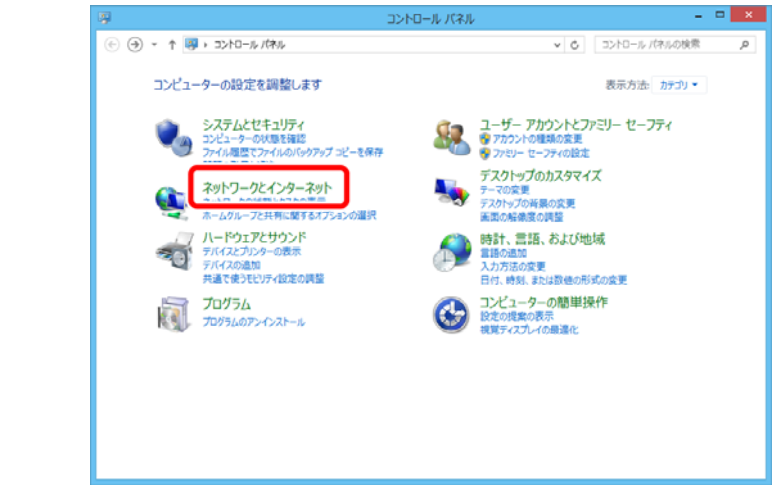

3 「ネットワークと共有センター」を選択します。

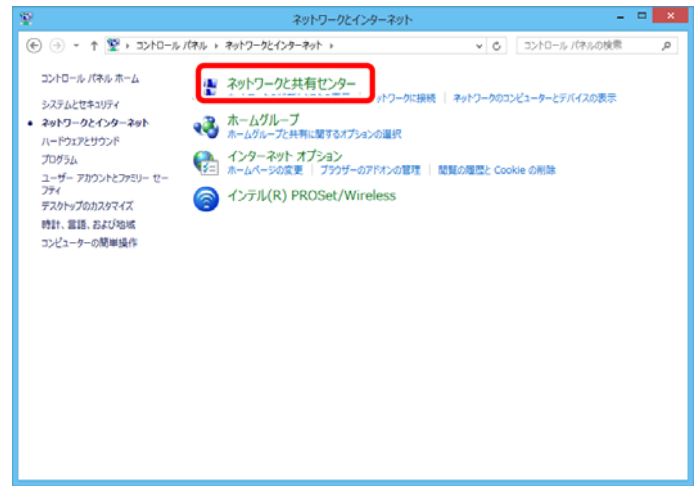

4 「アダプターの設定の変更」を選択します。

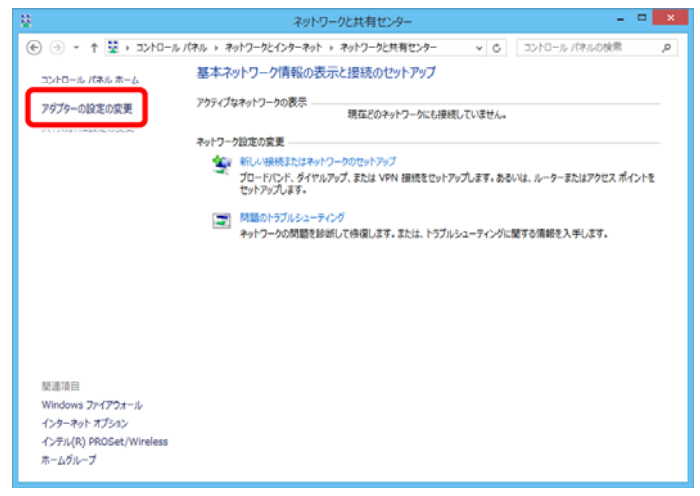

5 「イーサネット」を右クリック→「プロパティ」の順に選択します。

| Ф.                      | ネット                | ワーク接続                                |     | 71.5        | • | ×   |
|-------------------------|--------------------|--------------------------------------|-----|-------------|---|-----|
| سېر ۲۰۰۲ د 🛐 ۲۰۰۰ 🕘 🕘   | ・ ネットワークとインターネット ・ | ネットワーク接続 👂                           | v C | ネットワーク接続の検索 |   | ,p  |
| 整理 ▼ このネットワーク デバイスを無効にす | 5 20101010000FTS   | この接続の名前を変更する                         | 39  | 85 -        |   |     |
| Wi-Fi                   | 1-97+91            | 無効にする(B)                             |     |             |   |     |
|                         | N.                 | ショートカットの作成(S)<br>新聞(D)<br>の 名前の空事(M) |     |             |   |     |
|                         | U                  | 9 70/(ティ(R)                          |     |             |   |     |
|                         |                    |                                      |     |             |   |     |
|                         |                    |                                      |     |             |   |     |
|                         |                    |                                      |     |             |   |     |
| 2個の項目 1個の項目を選択          |                    |                                      |     |             |   | = = |

6 「インターネットプロトコル バージョン4(TCP/IPv4)」を選択し、プロパティボタンを選択しま す。

| ネットワーク                        | 7 土有                                                                   | 1-1                                                         | サネットの                                                       | אםלמ                                                            | जिन                                    |                            |                                       |    |
|-------------------------------|------------------------------------------------------------------------|-------------------------------------------------------------|-------------------------------------------------------------|-----------------------------------------------------------------|----------------------------------------|----------------------------|---------------------------------------|----|
| 接続の方                          | 方法:                                                                    | In CRE                                                      | Family                                                      | Control                                                         | lor                                    |                            |                                       |    |
| この接続                          | kealter PC                                                             | を使用しま                                                       | Family (                                                    | ontroi                                                          | ler [                                  | 構成                         | .( <u>C</u> )                         |    |
|                               | QoS パケッ<br>Microsoft<br>Microsoft<br>Link-Laye<br>Link-Laye<br>インターネット | 、スケジュ<br>Network<br>LLDP Pr<br>r Topolo<br>r Topolo<br>プロトコ | ーラ<br>< Adapte<br>otocol D<br>gy Disco<br>gy Disco<br>レバージョ | er Multi<br>priver<br>overy N<br>overy R<br>overy R<br>overy (T | plexor<br>lapper<br>cespond<br>cP/IPv4 | Protoco<br>I/O Driv<br>ler | l<br>ver                              | ~  |
| インス<br>説明<br>伝送<br>ネット<br>ルです | トール( <u>N</u> )<br>制御プロトコ<br>ワーク間の通<br>す。                              | レ/インター<br>信を提供                                              | 削除(<br>-ネット プロ<br>まする、既知                                    | (U)<br>コトコル。<br>をのワイト                                           | 相互接続                                   | プロパラ<br>見されたさ<br>トットワーク    | ><br>ティ( <u>R</u> )<br>まざまな<br>? プロトコ |    |
|                               |                                                                        |                                                             |                                                             |                                                                 | OK                                     |                            | キャンセ                                  | JL |

7 「IP アドレスを自動的に取得する(<u>O</u>)」、「DNS サーバーのアドレスを自動的に取得する(<u>B</u>)」を 選択し OK ボタンを選択します。

| 4 (TCF            | P/IPv                                | 4)のプ                                          | ロパティ                                                                                     |
|-------------------|--------------------------------------|-----------------------------------------------|------------------------------------------------------------------------------------------|
|                   |                                      |                                               |                                                                                          |
| は、IP 設定<br>「管理者に」 | を自動<br>産切な                           | 的に取行<br>IP 設定                                 | 得することがで<br>を問い合わせ                                                                        |
|                   |                                      |                                               |                                                                                          |
|                   |                                      |                                               |                                                                                          |
|                   | $(\mathbf{x})$                       |                                               |                                                                                          |
|                   | 0.52                                 |                                               |                                                                                          |
|                   |                                      |                                               |                                                                                          |
| する( <u>B</u> )    |                                      |                                               |                                                                                          |
| _                 |                                      |                                               |                                                                                          |
|                   | 1/20                                 |                                               |                                                                                          |
|                   |                                      | ÷                                             |                                                                                          |
|                   |                                      | 詳細                                            | 設定(⊻)                                                                                    |
|                   | ОК                                   |                                               | キャンセル                                                                                    |
|                   | 4 (TCF<br>は、IP 設立<br>7管理者に)<br>する(B) | 4 (TCP/IPV<br>は、IP 設定を自動<br>7管理者に違切な<br>する(B) | 4 (TCP/IPv4)のプ<br>は、IP 設定を自動的に取<br>管理者に適切な IP 設定<br>・・・・・・・・・・・・・・・・・・・・・・・・・・・・・・・・・・・・ |

## インターネットオプションの設定

- 1 コントロールパネルより、ネットワーク共有センターを表示します。(TCP/IP の設定 手順1~3 を参照)
- 2 画面左下の「インターネットオプション」を選択します。

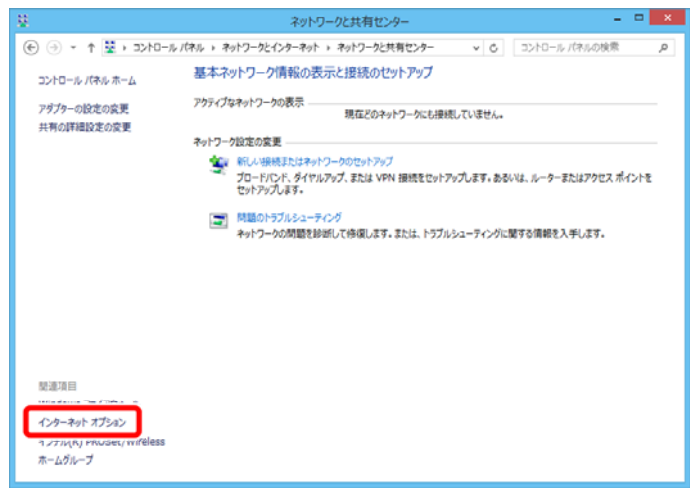

3 「接続」タブを選択し、「ダイヤルアップと仮想プライベートネットワークの設定」の下の欄が空白であることを確認してください。※空白でない(設定をされている)場合は、欄内の項目をクリックし、右側の削除ボタンで設定を削除してください。「LANの設定」ボタンをクリックします。

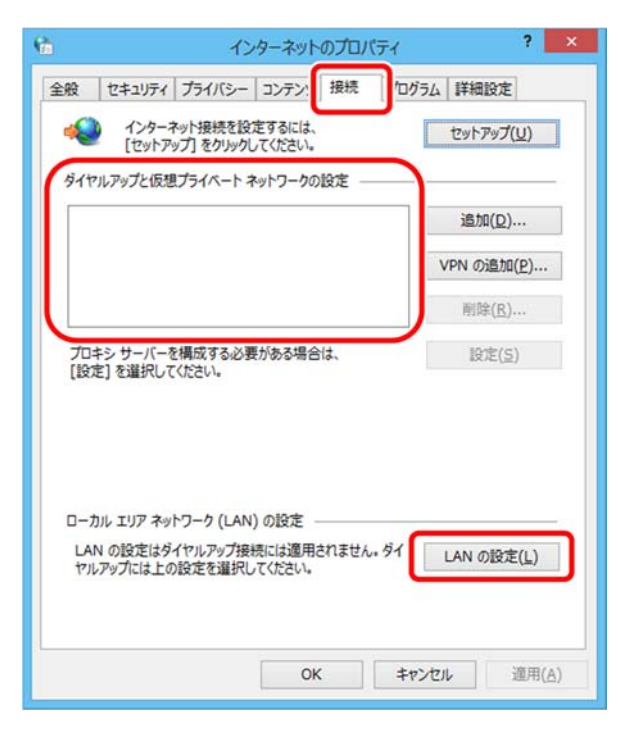

4 全て項目のチェックをはずし、OK ボタンを選択してください。

| 自動相自動相能 | 構成<br>構成にすると<br>を確実に使用 | 、手動に。<br>月するため | よる設定事<br>Nには、自動         | 頃を上書きす<br>構成を無効に | る場合があ            | 5ります。手動による<br><sup>ヽ</sup> 。 |
|---------|------------------------|----------------|-------------------------|------------------|------------------|------------------------------|
|         | 定を自動的                  | に検出す           | <u>୍ଗ(A)</u>            |                  |                  |                              |
|         | 動構成スクリ                 | パトを使           | 用する( <u>S</u> )         |                  |                  |                              |
|         | パレス <u>(R</u> ):       |                |                         |                  |                  |                              |
| プロピ     | シサーバー                  |                |                         |                  |                  |                              |
|         | AN にプロキ注<br>続には適用に     | シサーバ           | ーを使用す<br>い)( <u>×</u> ) | る(これらの影          | 設定はダイヤ           | バルアップまたは VPN                 |
| 5       | アドレス <u>(E</u> ):      |                |                         | ポート( <u>⊥</u> ): | 80               | 詳細設定( <u>C</u> )             |
| E       | ローカル フ                 | パレスには          | はプロキシ                   | サーバーを使き          | 用しない( <u>B</u> ) | )                            |
|         |                        |                |                         |                  |                  |                              |